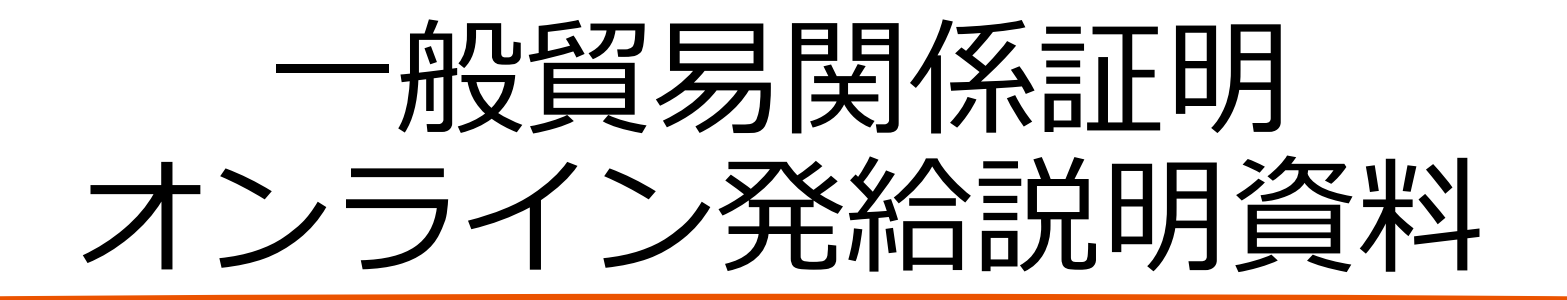

## 一括入力による申請手順 編

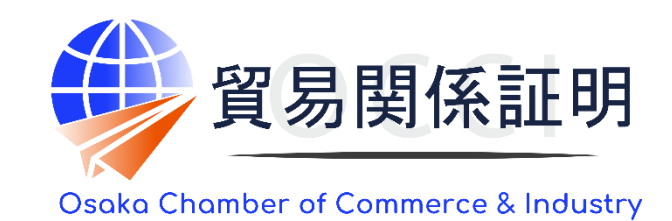

大阪商工会議所 国際部 2025.1.6

1.必要ファイルの入手

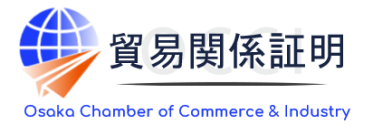

大阪商工会議所の<u>貿易関係証明Webサイト</u>から、Excelの「TSV入力フォーム」と、各項目への記載事項をま とめた「TSV定義書」、産品と国(地域)のコードを一覧にした「コード・名称表」をダウンロードします。別途ソ フトウェアをインストールする必要はありません

|               |                         | TSV2                                                                                                    | <mark>\</mark> ታጋォ | - <b>Ь</b>          |                                        |   | TS                              | Vک           | È義書                                                            | ]-                                                      | ド・名称表                    |                                  |
|---------------|-------------------------|----------------------------------------------------------------------------------------------------|--------------------|---------------------|----------------------------------------|---|---------------------------------|--------------|----------------------------------------------------------------|---------------------------------------------------------|--------------------------|----------------------------------|
|               |                         |                                                                                                    |                    |                     |                                        |   | - 45                            | 貿易関係         | 幕証明TSV一括アップロード 🌐 maximum                                       |                                                         | H-F-名称去                  | 10 N 200 N 10 1                  |
|               |                         |                                                                                                    |                    |                     |                                        |   |                                 | 7.5          | /リノオームが「完吉<br>(日本原語・外国医療#導)                                    | <ul> <li>記載査品の主な品目1 ド</li> </ul>                        |                          |                                  |
|               |                         |                                                                                                    |                    |                     |                                        | I | M 77-1/M                        | <b>21</b> 10 | 2728ANI0 2010000000                                            | ド 品田名<br>001 ──税制約                                      | J-F 品田名<br>004 J和7584年   | J−F 品田名<br>007 時時時時間             |
|               |                         |                                                                                                    |                    |                     |                                        | - | 4 読杯(25グ                        | A791         | - 金星在2-10上人力的支援合。2行其政治共主要                                      | 002 電気試験                                                | 005 全尾·全尾製品              | 008 2071/10                      |
| 0 7 3         |                         |                                                                                                    |                    |                     | v                                      |   | e eno-k                         | \$19I        | A001 ・7月201 10回21時<br>・7月2が2つび上の場合、単月品型は「A0011の入力が必要           | 003 開始送用他將                                              | 006   化学製品               | 000 200                          |
|               |                         |                                                                                                    | 7 767 8 6.17       |                     |                                        |   | C 200402_207201020_0-0          | 8            | 「必須」・福田開設のというため時間のコードリ社会区コードリを入力                               |                                                         |                          |                                  |
| $240 \pm 240$ | <b>H</b> 0. A           | -91-7995 BLC 7-47 BBC T                                                                                                    | at 1412 and        | g witzwiskamaczwe.  | 2010 N.##                              |   | L 29/882_638_3-8                | <u></u> ★≠91 | SATISME LUCE, SCHOMMEN D. PAWMER (PROPERTY),<br>SAN,           | • III-1                                                 | 1.6 (1曲雨                 | 1.6 八中国                          |
| as            | $    \times   \times  $ | - A - 国際フレダ                                                                                                    |                    |                     | ~                                      |   | G 250868.2,25752_2-8            | (#322)       | 1 1 mm2+0+                                                     | CIN 中華人民共和国                                             | UGA X30加合来国              | DLU F-fy                         |
|               |                         |                                                                                                    |                    |                     |                                        |   | H ARROWAL READ                  |              | 9.0945-P 191-99100-Publication                                 | HKG 製造                                                  | CAN 219                  | GUR 440.x                        |
| A 8           | R                       | c                                                                                                    | D                  | F                   | F                                      |   | 1 网络地国输出的国英文社会                  |              |                                                                | TWN 内容 (中華民間)<br>VNM 内トナム                               | BRA JOSH                 | TTA 4507                         |
| 3 2           | 1001                    | CONTRACTOR OF A CONTRACT OF A CONTRACT. | A REPORT OF A DATE | E strong party a to | <ul> <li>A Product in the N</li> </ul> |   | 1 DF4_988_82.05                 |              | 10次1日日日に10年8-1日月に入り                                            | THA 9-C                                                 | ARC 70.2575              | RUS DEPH                         |
| 1             | 4071                    |                                                                                                    | 101                |                     | 17437FW-F                              | - | K 印刷地 使天人 美文社会                  |              |                                                                | NYS 70-57<br>ION CASES/7                                | CRU DIX9U//              | ESP ZAAD<br>PRT JULKUU           |
| 1             | 2001                    |                                                                                                    |                    |                     |                                        | - | 1、四有44_荷量人_基文作所                 |              | LEXは3素認言語なGommental Invoiceで設備の時代。同時に検                         | IND 45K                                                 | CHL JU                   | NLD X75-9                        |
| 5             | 2001                    |                                                                                                    | 1                  |                     |                                        |   | N DRM HORIZER                   |              | 当ず幸存社客」「長坊」「イントジス高台」「FOF41ス」」作<br>(YYYYYYHUU形成) ほえカ            | KOR 大晴天同                                                | 10 URV 05/74             |                                  |
|               | 44/01                   |                                                                                                    |                    |                     |                                        | - | N MARINE AD FOR A DEFINITION    |              |                                                                | BGD //2/97751                                           | 101 192 No               | 00 8 225                         |
| 1             | 44.01                   |                                                                                                    |                    |                     |                                        | - | 0 0714_96476_8088               |              | (行用) (YETYYMNUDERR)                                            | 2 PH 24385                                              | VEN ARXID:#URL#MM        | GRC 49544                        |
|               | A001                    |                                                                                                    |                    |                     |                                        |   | P 0.84 46578 2098               |              | 16903年(1977) 名・田名を入り                                           | 2 MHR 2027-                                             | D PER 2512-              | 10 7-00-72F                      |
| 8             | A001                    |                                                                                                    |                    |                     |                                        | - | G ISAN_NZ€#_indes               |              | 10.01                                                          | PAK /(1-292                                             | B GIM ØFLKS              | BY LVA DEEX                      |
| 10            | 2201                    |                                                                                                    |                    |                     |                                        |   | K 074 9873 864                  | A79          | 「必要形は(新し)を「国宅を入力                                               | いの「オス人居民主九祖国                                            | NIC EARDY                | m <u>110 95727</u>               |
| 11            | ALCT                    |                                                                                                    |                    |                     |                                        | - | 5 中国地 电动手段 使各人使医力               |              | Lein L                                                         | MNG LOJA                                                | UND #D215X               | NOR 7.021                        |
| 12            | A001                    |                                                                                                    |                    |                     |                                        |   | RAN SK                          |              | (/(車)                                                          | UK 994892                                               | C08 41 //                | SWL X21 72                       |
| 13            | A001                    |                                                                                                    |                    |                     |                                        |   | 0 0.844 005-00405               |              | 「必須しい。「印刷表示-96.7570-151を場合は、入力不定                               | TKM HU/92-295                                           | DNA BETRA                | FIN 775728<br>AUT 7-7507         |
| 14            | 7504                    |                                                                                                    |                    |                     |                                        |   | V 网络四、树田数·植物                    |              | 16381                                                          | KCZ 43.472                                              | ром взалиящы             | CZE 713                          |
| 16            | 44,00                   |                                                                                                    |                    |                     |                                        |   | W [2714_208                     |              | (((貢)                                                          | UZB 02/44/29>                                           | 0:000 (00位)(中南米)         | HUN //Caitu-                     |
| 16            | 40.01                   |                                                                                                    |                    |                     |                                        |   | × Data withits wh               |              | Lesiki                                                         | mum 70(2 (707)                                          | NGA J 49107              | SWK XUVTEX                       |
| 17            | A001                    |                                                                                                    |                    |                     |                                        |   |                                 |              | PERIOD, SHITSOMARKATOLSUST, ANDAM                              | 710 117                                                 | TGY 1575                 | SVN XDX-7                        |
| 1K            | 2001                    |                                                                                                    |                    |                     |                                        |   |                                 |              | (各の一般名称ではい場合は、人力が必要                                            | SAU (\$257587                                           | DZA ZUSTUZ               | DIR KSIL-5                       |
| 15            | 100                     |                                                                                                    |                    |                     |                                        |   | AA INNIA SERVICES AND A CAMPACT | 2.75         | TO IC TO IC BARAGES / COLOR BARAGES (A)                        | ARE 2770 RE24                                           | MAR EDYT                 | UKB 99747                        |
| 20            | 40.01                   |                                                                                                    |                    |                     |                                        |   | AD INCH ADDITIONS - NOONALE     | (8-92)       | ENTRY STREET STREET STREET STREET                              | QAT JI9-JJ<br>KWT J27-A                                 | KEN 0.27                 | GEO (25-27)                      |
| 22            | most l                  |                                                                                                    |                    |                     |                                        |   | An and a second second as       | 2751         | [(6)8]                                                         | YEM (IX)                                                | COS 15.3930              | and a second second              |
| 22            |                         |                                                                                                    |                    |                     |                                        |   | ALCONTRACTOR AND A              |              | -(-09(25))897 A.D                                              | T 158 47.4710                                           |                          | AUS X-AI-SUX                     |
| 124           |                         |                                                                                                    |                    |                     |                                        |   | 40 總統總導進上行開始                    | **           | 1000年1000時番組入力<br>1 「旅び美がある時か、それは降なが、タメインパーとものません              | <ul> <li>(AQ 172)</li> <li>東 IRN イラン・イスラム共和国</li> </ul> | D GIN # P                | A P.W. //5#                      |
| 25            |                         |                                                                                                    |                    |                     |                                        |   |                                 |              | ・系号に重複ある時台、後のデータに上面さんにます。                                      | OMN 27->                                                | SEN セネガル                 | P FII 7/9-                       |
| 26            |                         |                                                                                                    |                    |                     |                                        |   | AL DRIMAN_DOLL                  | \$+9         | (enst)                                                         | SYR 9/7-7774404<br>BHD //-b->                           | ETH 1.5.817<br>ACO 72/13 | KIR 49/02<br>DMC //78-3-51-78    |
|               |                         |                                                                                                    |                    |                     |                                        |   | AG IRRHAM_IRR IN                | (#994)       | 1. [不振行の過去比(TARAN) [With<br>(計算的の場合比)を見い知道(1) 下:名使者(1)の第二下本人力) | JOR 81/92                                               | TUN Fall97               | 7 TKL 1/0.70                     |
|               |                         |                                                                                                    |                    |                     |                                        |   | AT IRANSM_RE                    | ****         | (438)                                                          | LDN 1/US<br>Etc. Mt Zoult (dt/Gdt)                      | LBY JEZ                  | 10V 9/56<br>PTC 14 Fable (#3040) |
|               |                         |                                                                                                    |                    |                     |                                        |   |                                 | x-191        | [er#]                                                          | ercost contractions                                     | 1997 (1998) (7798)       | encial come sostant              |

※TSVとは、各セルに入力されたデータがタブ記号で区切られたファイル形式のことです。カンマ記号(,)で区切られている ファイル形式はCSVと呼ばれます。

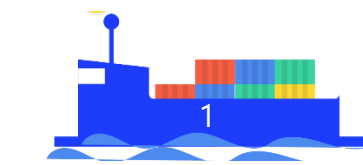

### 2.TSVファイルの作成

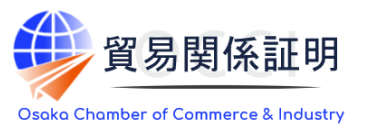

TSV入力フォームに、「管理(メタ)項目」を入力するとともに、「証明依頼書項目」「原産地証明概要項目」 「原産地商品明細項目」のうち、システムに取り込みたい項目のみ入力します(ブランクや列の削除も可能)。 商品が数に亘る場合は、3行目以降も利用して「原産地商品明細項目」 および管理項目のうちの「管理 コード」を入力します

| A | 1       | • : >  | < ✔ ƒ∡ 開始フラク            | ŕ                      |                  |                          |                                                    |                                                             |
|---|---------|--------|-------------------------|------------------------|------------------|--------------------------|----------------------------------------------------|-------------------------------------------------------------|
| 4 | A       | В      | с                       | D                      | E                | F                        | G                                                  | н                                                           |
| 2 | 開始フラク ▼ | ▲ 4001 | 証明依頼書_記載産品の主な品目_コート ▼ 1 | 証明依頼書_仕向国_コード ▼<br>SEN | 証明依頼書_決済方法_コード ▼ | 証明仮報書_決済方法 ▼<br>クレジットカード | 原篇地_输出者_英文社名 ▼<br>International Trade Decentralize | I原產吧_輸出者_英文任所 ▼<br>Rokko Island 4-1-1.Niihama City, Niihama |
| з |         | A001   |                         |                        |                  |                          |                                                    |                                                             |
| 4 |         | A001   |                         |                        |                  |                          |                                                    |                                                             |
| 5 |         | A001   |                         |                        |                  |                          |                                                    |                                                             |

| 3行目以        | 以降に続けて商品         |             |                      |             |            |            |  |
|-------------|------------------|-------------|----------------------|-------------|------------|------------|--|
| 情報と管理コードを入力 |                  | AB          | AC                   | AD          | AE         | AF         |  |
|             | 原産地_担当者_電話番号 🚽 🚽 | 原產地明細_行番号 🚽 | 原產地明細_商品名 🚽          | 原產地明細_原產国 🔽 | 原產地明細_数量 🔽 | 原産地明細_単位 🔽 |  |
|             | 06-1234-5679     | 1           | MS-09 DOM            | JPN         | 1          | UNIT       |  |
|             |                  | 2           | MS-14A GELGOOG       | DEU         | 1          | UNIT       |  |
|             |                  | 3           | MS-14D Desert GELGOO | JPN         | 1          | UNIT       |  |
|             |                  | 4           | MS-14A GELGOOG       | DEU         | 1          | UNIT       |  |

ポイント

商品データのみExcel形式で持っているなどの場合、「管理(メタ)項目」と「原産地明細項目」を入力し、その他の行を削除して利用することも可能です。

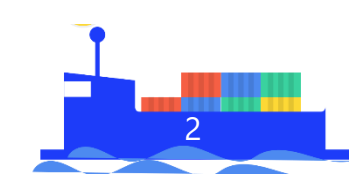

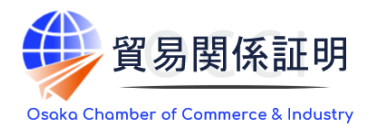

\_

### 作成したExcelファイルを「テキスト(タブ区切り)(\*.txt)」で保存します。その後、文字コードを「UTF-8」に変換しま す

「テキスト(タブ区切り)(\*.txt)」で保存

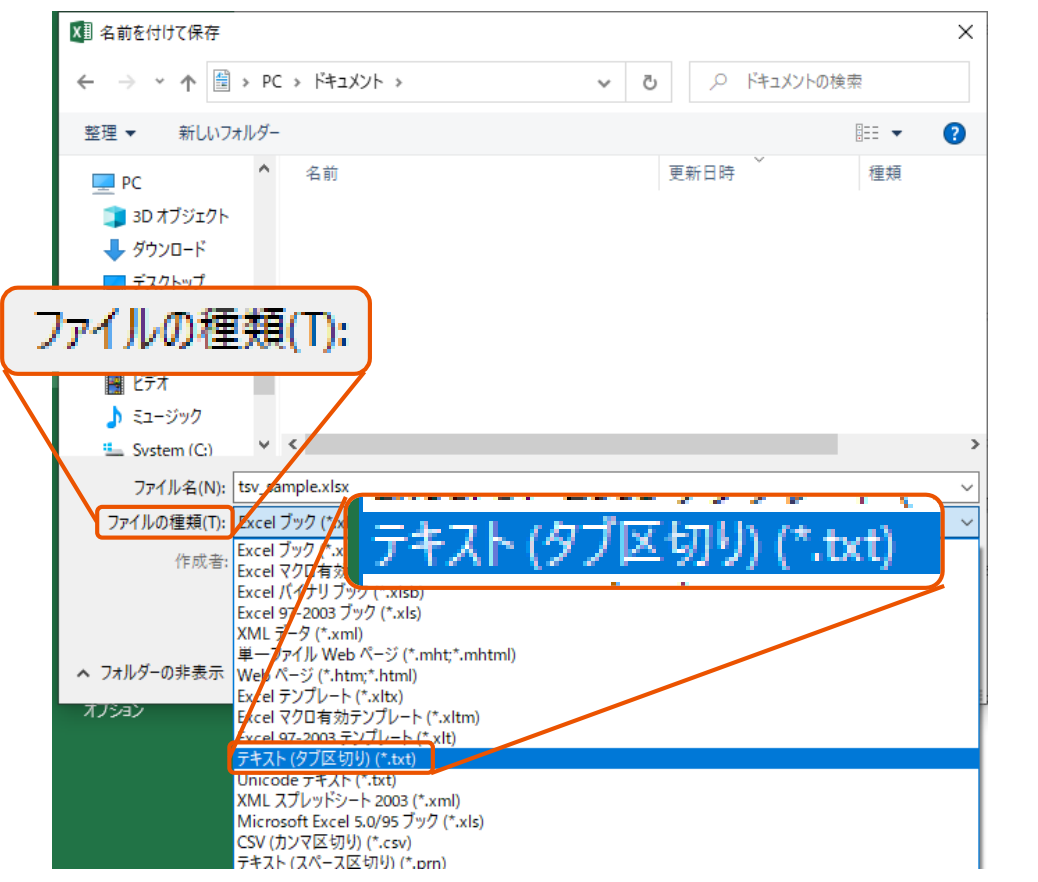

### Itsv sample.txt - 义モ帳 $\times$ ファイル(F) 編集(E) 書式(O) 表示(V) ヘルプ(H) 証明 名前を付けて保存 月依頼書\_ レボイス\_ 🗎 > PC > ドキュメント ○ ドキュメントの検索 $\mathbf{T}$ $\sim$ Ō を文社名 レボイえ\_ 整理 ▼ 新しいフォルダー == -2 ス日 付 👃 ダウンロード $\sim$ 名前 更新日時 種類 /ボイス\_ 🔲 デスクトップ 便名 tsv\_sample.txt 2021/11/19 9:50 テキスト ドキュメン 種類 🔮 ドキュメント イン イン 📰 ピクチャ 称 イン 📑 ビデオ È所 号 原産 原産 上 ミュージック System (C:) Data (D:) 🔿 ネットワーク $\mathbf{v}$ < 完了通知 €地\_担当 ファイル名(N): tsv\_sample.txt (2) ボイス明 ファイルの種類(T): テキスト文書 (\*.txt) ボイス明 UTF-8 商品名 インボイ 文字コード(E): 保存(S) キャンセル ▲ フォルダーの非表示 NSI 電気機 JTF-16 LE ブルネイ A001 2 クレ UTE-16 BE ジットカード MBC Internatio Japan St, Tokyo, 'ngKong St. Tokyo, HongKong MBC International HongKong MBC UTF-8 (BOM 付き) 1行、1列 100% Windows (CRLF) ANSI

「UTF-8」に変換

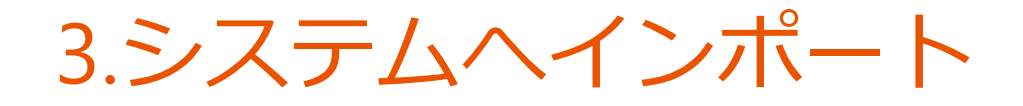

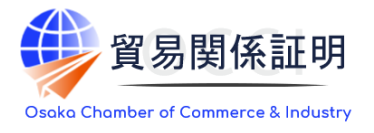

原産地、輸出者、英文社名

発給申請入力画面に表示される「TSVインポート」から、作成したファイルを取り込み、取り込まれたデータに誤 りがないか確認します ご TSVファイルスカフォーム(UTF-8定換).txt - メモ信 - 🗆 🗙

|                                                                                                    |                               | A001<br>A001<br>A001                                                                                       |                                                                                            |                                                                                                    |
|----------------------------------------------------------------------------------------------------|-------------------------------|----------------------------------------------------------------------------------------------------|--------------------------------------------------------------------------------------------|----------------------------------------------------------------------------------------------------|
|                                                                                                    |                               | 記載商品の主な品                                                                                                   | à 🗄 😹 — 🕀                                                                                  |                                                                                                    |
|                                                                                                    |                               | 住向国 🐼                                                                                                    | セネガ<br>企業名                                                                                 | ル <mark>変更</mark><br>インターナ3                                                                                                    |
| □     □     □     □     □     □     □     □     □     □     □     □     □     □     □     □     □     □     □     □     □     □     □     □     □     □     □     □     □     □     □     □     □     □     □     □     □     □     □     □     □     □     □     □     □     □     □     □     □     □     □     □     □     □     □     □     □     □     □     □     □     □     □     □     □     □     □     □     □     □     □     □     □     □     □     □     □     □     □     □     □     □     □     □     □     □     □     □     □     □     □     □     □     □     □     □     □     □     □     □     □     □     □     □     □     □     □     □     □     □     □     □     □     □     □     □     □     □     □     □     □     □     □     □     □     □     □     □     □     □     □     □     □     □     □     □     □     □     □     □     □     □     □     □     □     □     □     □     □     □     □     □     □     □     □     □     □     □     □     □     □     □     □     □     □     □     □     □     □     □     □     □     □     □     □     □     □     □     □     □     □     □     □     □     □     □     □     □     □     □     □     □     □     □     □     □     □     □     □     □     □     □     □     □     □     □     □     □     □     □     □     □     □     □     □     □     □     □     □     □     □     □     □     □     □     □     □     □     □     □     □     □     □     □     □     □     □     □     □     □     □     □     □     □     □     □     □     □     □     □     □     □     □     □     □     □     □     □     □     □     □     □     □     □     □     □     □     □     □     □     □     □     □     □     □     □     □     □     □     □     □     □     □     □     □     □     □     □     □     □     □     □     □     □     □     □     □     □     □     □     □     □     □     □     □     □     □     □     □     □     □     □     □     □     □     □     □     □     □     □     □     □     □     □     □     □     □     □     □     □     □     □     □     □     □     □     □     □     □     □ |                               | 輸出者                                                                                                    | 氏名<br>企業名<br>氏名                                                                            | 中本 哲史           インターナジ           中本 哲史                                                                                                    |
| 旧仿商業                                                                                                    |                               | 证明手数料                                                                                                    | 手数料額<br>【会 員】                                                                              | 1<br>(システムの利用料金・消費                                                                                                    |
|                                                                                                    |                               | 典拠文書の                                                                                                    | Comme                                                                                      | rcial In                                                                                                    |
|                                                                                                    |                               | 奥勝インボイスス                                                                                                   | ファ <b>イルのア</b> ップロード                                                                       |                                                                                                    |
|                                                                                                    |                               | ・ファイルを選択<br>☆ 県州・レホイスに                                                                                     | 選択されていません<br>は、ケースマークを含めたファイル                                                              | レをアップロードしてください                                                                                                    |
|                                                                                                    |                               | 原産地証明                                                                                                    | 」(共通部                                                                                      | 3分)と                                                                                                    |
|                                                                                                    |                               |                                                                                                    |                                                                                            |                                                                                                    |
|                                                                                                    |                               | 原產地運用書 (共                                                                                                  | 通部分)                                                                                       |                                                                                                    |
|                                                                                                    |                               | 4 Paul 25                                                                                                  | 英文社名                                                                                       |                                                                                                    |
| ✓ C) シートキュメノトの使空                                                                                                    |                               | Exporter                                                                                                   |                                                                                            | Ø <b>X</b>                                                                                                    |
|                                                                                                    |                               |                                                                                                    | 英文住所                                                                                       | 608<br>808                                                                                                    |
|                                                                                                    |                               |                                                                                                    | 英文住所<br>英文社名                                                                               | 85<br>85<br>85                                                                                                    |
|                                                                                                    |                               | 2.荷受人<br>Consignee                                                                                         | 英文住所英文社名                                                                                   | 05                                                                                                    |
| 正王 ▼ □■ 2<br>更新日時<br>2021/11/17 15:30 テキストドキュメント                                                                                                    |                               | 2.清楚人<br>Consignee<br>构成编词中表(韵                                                                             | 英文住所<br>英文社名<br>英文住所                                                                       | 803<br>803<br>803                                                                                                    |
|                                                                                                    |                               | 2.将受人<br>Consignee<br>应该运行消息(在<br>商品名词称<br>Generic source                                                  | 英文住所<br>英文社名<br>英文住所                                                                       |                                                                                                    |
| ぼ: ▼ □                                                                                                    |                               | 2.時受人<br>Consignee<br>ISE 地名日本<br>商品名称称<br>Genetic name                                                    | 更交往所<br>英文社所<br>英文社所<br>和<br>SD<br>For the description of go<br>Station of go              | ea (                                                                                                    |
|                                                                                                    |                               | 2.695 A<br>Consignee<br>Distributing (ch<br>Bills 4.1896<br>Generic name<br>No. Bills 4.1896<br>Dec<br>Mo. | 展示性所<br>展示性所<br>SQU<br>For the description of go<br>& Construction of goods<br>For Support | ea la la la la la la la la la la la la la                                                                                                    |
|                                                                                                    | R3 g g R     Rajeta, 10 * 2.9 |                                                                                                    |                                                                                            | Rofat       日本       日本 |

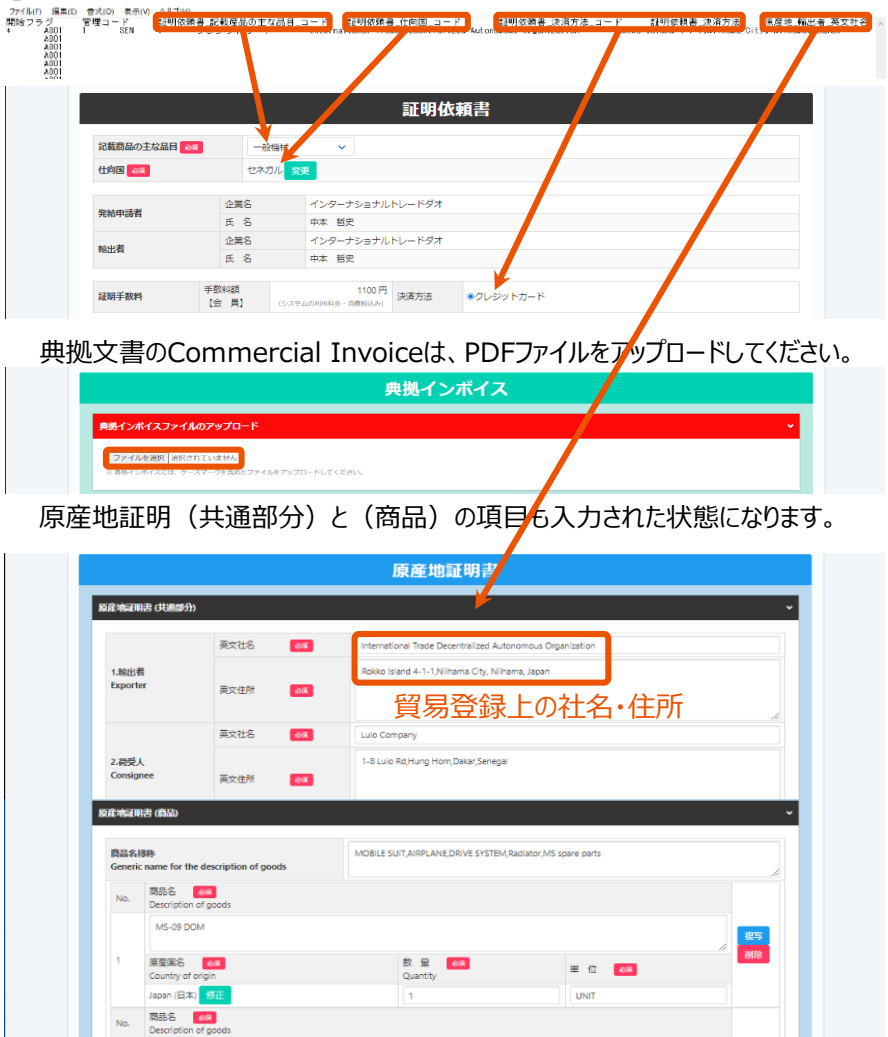

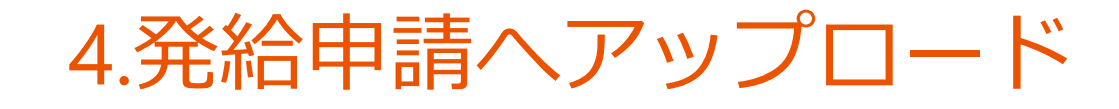

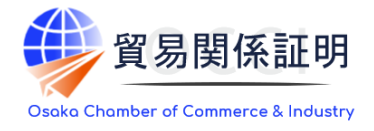

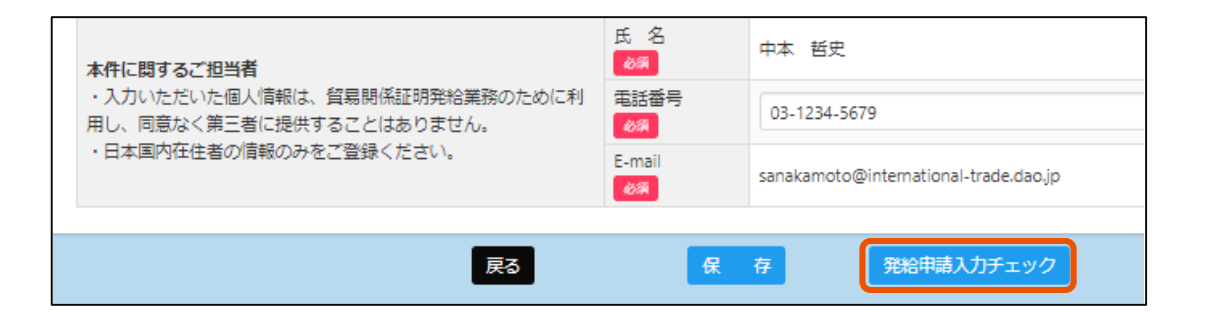

入力内容を確認・修正するとともに、必要に応じて典拠書類等 をアップロードします。

「発給申請入力チェック」をクリックします。入力内容のエラーが 解消されると「発給申請」ボタンが出現します。

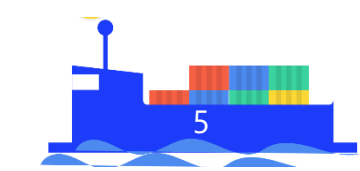

# お問い合わせ

大阪商工会議所 国際部

〒540-0029 大阪市中央区本町橋2-8 TEL:06-6944-6411 E-mail:<u>occieco@osaka.cci.or.jp</u>

Webサイト: <u>https://www.osaka.cci.or.jp/trade/</u> ブログ: <u>https://ameblo.jp/occi-boekishomei/</u>

> 大阪商工会議所 国際部 2025.1.6